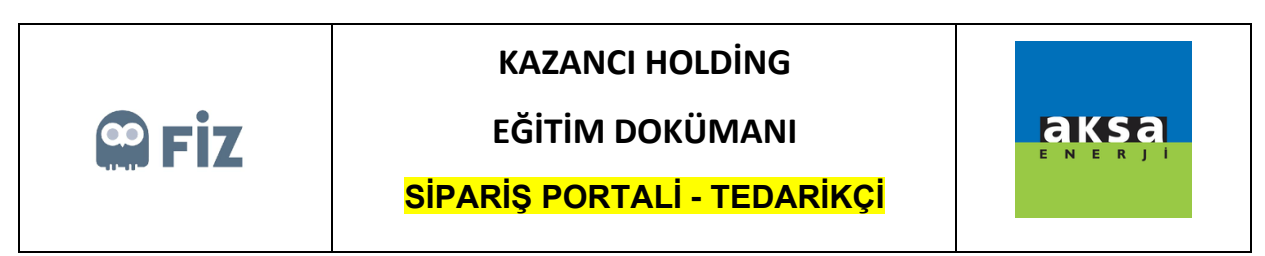

## Açık Siparişi İptal Etme

İptal etmek istenen satınalma siparişi seçilir. "Sipariş Kalemini İptal et" butonuna basılır.

| Seçim                |            |                    |                                 |                    |              |                                               |                |                  |              |                        |           |           |
|----------------------|------------|--------------------|---------------------------------|--------------------|--------------|-----------------------------------------------|----------------|------------------|--------------|------------------------|-----------|-----------|
| Sipariş No:          | $\diamond$ | ð                  |                                 |                    | \$           |                                               |                |                  |              |                        |           |           |
| Satinalma Grubu:     | <b>♦</b>   | ď                  |                                 |                    | ⇒            |                                               |                |                  |              |                        |           |           |
| Sipariş Tarihi:      | $\diamond$ | 1                  | Bitiş:                          | 1                  | \$           |                                               |                |                  |              |                        |           |           |
| Tedarikçi:           | =          | 3201118938         |                                 |                    | \$           |                                               |                |                  |              |                        |           |           |
| Alt Tedarikçi:       | $\diamond$ | ð                  |                                 |                    | \$           |                                               |                |                  |              |                        |           |           |
| Malzeme:             | $\diamond$ |                    | - C                             |                    | \$           |                                               |                |                  |              |                        |           |           |
| Uretim Yeri:         | $\diamond$ | Ð                  |                                 |                    | \$           |                                               |                |                  |              |                        |           |           |
| Firma Teslim Tarihi: | $\diamond$ | 1                  | Bitiş:                          | 1                  | \$           |                                               |                |                  |              |                        |           |           |
| 🛗 Ara 🍙 Se           | cimleri    | Sil                |                                 |                    |              |                                               |                |                  |              |                        |           |           |
| 🏖 Onayla 🖉 I         | Revize     | Et 🔀 Sipariş Ka    | lemini İptal Et                 | 늘 Sipariş Formu    |              |                                               |                |                  |              |                        |           |           |
| Onay Bekleyen        | er(1)      | Sevk Bekleyenler(8 | <ol> <li>Sevk Ediler</li> </ol> | nler(10) Aksa Revi | zyon Taleple | eri Tedarikçi Revizyon Talepleri(7) Tedarikçi | ptalleri Satin | almacı İptalleri | i Tüm Sipari | şler                   |           |           |
| Kalem Bilgile        | ri         |                    |                                 |                    |              |                                               |                |                  |              |                        |           |           |
| 🗘 Yenile 📲           | Excel      | 'e aktar           |                                 |                    |              |                                               |                |                  |              |                        |           |           |
| Sipariş No           | Kal        | em No Satinalma    | Organizasyonu                   | Satinalma Grubu    | İşlem türü   | Satici Tanimi                                 | Sipariş Tarihi | Üretim yeri      | Malzeme      | Malzeme Tanımı         | Mal grubu | Mal grp.t |
| 4300487724           | 000        | 010 1001           |                                 | 108                | ASI          | GÜRKAN ULUSLARARASI NAK.İNŞ.SAN.TİC           | 21.10.2019     | 1001             | 100000603    | LVD POS CABLE 63700072 | 10-0079   | LVD       |

Açılan pop-up ekranında iptal edilmek istenen sipariş için iptal nedeni ve notu girilmek zorundadır.

| SAP NetWeaver Bus          | İptal Et       |                           |                          |                     |        |                 |                          |                                                            | □ ×             |             | ው  |
|----------------------------|----------------|---------------------------|--------------------------|---------------------|--------|-----------------|--------------------------|------------------------------------------------------------|-----------------|-------------|----|
| Başlangıç Si<br>sayfası Pı | 📙 Ret seçimi z | zorunludu                 | r.                       |                     |        |                 |                          |                                                            |                 |             |    |
| Sipariş Portalı            | Başlık Veri    | ileri                     |                          |                     |        |                 | Kalem Veril              | eri                                                        |                 |             |    |
| Alt Tedarikçi:<br>Malzeme: | Satio          | ipariş No:<br>cı Tanımı:  | 4300487795<br>TREDAŞ TRA | KYA ELEK.DAĞ.A.Ş.   |        |                 | Ka<br>Tes                | alem No: 00010<br>slim Yeri: <mark>Belirtilmemiştir</mark> |                 |             | ^  |
| Ūretim Yeri:               | Ödeme Koşul    | iriş Tarihi:<br>u Tanımı: | 24.10.2019<br>PEŞİN      |                     |        |                 | Fatura Kesilece<br>M     | ak Firma: AKSA JENERATOR A.Ş.<br>Malzeme: 100000603        |                 |             |    |
| Firma Teslim Tarihi:       | Sipa           | ariş Eden:                | 24.10.2019<br>FIZ        |                     |        |                 | Malzeme<br>Mal gro       | e Tanımı: LVD POS CABLE 63700072<br>p.tanımı: LVD          |                 |             |    |
| 🕅 Ara 🏼 🍘 Seg              | Fatura Pa      | ara Birimi:               | Belirtilmemiştir         | r                   |        |                 | Ōlç                      | Miktar: 110<br>çü Birimi: ADT                              |                 |             |    |
| 凝 Onayla 🥒 🖡               |                |                           |                          |                     |        |                 | Fiy                      | at birimi: 1<br>let Değer: 150,00 Belirtilmemiştir         |                 |             |    |
| Onay Bekleyeni             |                |                           |                          |                     |        |                 | I opi                    | iam Fiyat: 16.500,00 Belirtilmemiştir                      |                 |             |    |
| Kalem Bilgile              | Teslimat Bi    | lgileri                   |                          |                     |        |                 | İptal Nedenleri: SIPARIŞ | ŞEDILEN ÜRÜNLERIN YANMASI                                  | 3               |             |    |
| 🗘 Yenile 🖷                 |                |                           |                          |                     |        |                 |                          | B Z ∉ ∉ ⊞ ⊞ H1 H2 H0 ■                                     |                 | aulu Tanım  |    |
| 4300487795                 | Satınalma big  | Kalem                     | Termin satırı            | Firma Teslim Tarihi | Miktar | Temel ölçü brm. | Onay/Ret/Revizyon Notu:  | Test                                                       |                 |             |    |
| 4300487796                 | 4300487795     | 00010                     | 0001                     | 01.12.2019          | 55     | ADT             |                          |                                                            |                 |             |    |
| 4300487836                 | 4300487795     | 00010                     | 0002                     | 10.12.2019          | 55     | ADT             |                          |                                                            |                 | ADELİ       | e. |
| 4300488009                 |                |                           |                          |                     |        |                 |                          |                                                            |                 | NCE %50 180 |    |
| 4300488050                 |                |                           |                          |                     |        |                 |                          |                                                            |                 |             |    |
| 4300488051                 |                |                           |                          |                     |        |                 |                          |                                                            |                 |             |    |
| 4300488052                 |                |                           |                          |                     |        |                 |                          | lp                                                         | tal Et Geri Dön |             | ~  |

Bu aşamadan sonra aşamadan sonra ilgili satınalma siparişi "Tedarikçi İptalleri " tabında gözükecektir. Satınalmacı ilgili siparişin iptalini onaylarsa kırmızı, henüz bir aksiyonsa bulunmamışsa yeşil renkte gözükecektir.

|                                                                    | incas chem                                |                         |                                                                                                    | /                                                                                |                                                                            |                                                                                                    |                                                                |                                      |                                                      |                                                      |                       |                                        |                                              |                                                                          |
|--------------------------------------------------------------------|-------------------------------------------|-------------------------|----------------------------------------------------------------------------------------------------|----------------------------------------------------------------------------------|----------------------------------------------------------------------------|----------------------------------------------------------------------------------------------------|----------------------------------------------------------------|--------------------------------------|------------------------------------------------------|------------------------------------------------------|-----------------------|----------------------------------------|----------------------------------------------|--------------------------------------------------------------------------|
| aşlangıç Si<br>ayfası Pc                                           | pariş<br>ortali                           |                         |                                                                                                    |                                                                                  |                                                                            |                                                                                                    |                                                                |                                      |                                                      |                                                      |                       |                                        |                                              |                                                                          |
| ariş Portalı                                                       |                                           |                         |                                                                                                    |                                                                                  |                                                                            |                                                                                                    |                                                                |                                      |                                                      |                                                      |                       |                                        |                                              |                                                                          |
| Üretim Yeri:                                                       | ♦                                         | ð                       | \$                                                                                                    |                                                                                  |                                                                            |                                                                                                    |                                                                |                                      |                                                      |                                                      |                       |                                        |                                              |                                                                          |
| na Teslim Tarihi:                                                  | <                                         | 1 Bitiş:                | 1                                                                                                    |                                                                                  |                                                                            |                                                                                                    |                                                                |                                      |                                                      |                                                      |                       |                                        |                                              |                                                                          |
| Ara 🔊 🖓 Seç                                                        | imleri Sil                                |                         |                                                                                                    |                                                                                  |                                                                            |                                                                                                    |                                                                |                                      |                                                      |                                                      |                       |                                        |                                              |                                                                          |
|                                                                    |                                           |                         |                                                                                                    |                                                                                  |                                                                            |                                                                                                    |                                                                |                                      |                                                      |                                                      |                       |                                        |                                              |                                                                          |
| Sipariş Formu                                                      |                                           |                         |                                                                                                    |                                                                                  |                                                                            |                                                                                                    |                                                                |                                      |                                                      |                                                      |                       |                                        |                                              |                                                                          |
| Onay Bekleyenle                                                    | er(10) Sevk                               | Bekleyenler Sevk Ediler | iler Aksa Revizyon Talepleri Tedar                                                                                                    | ıkçi Revizyon Ta                                                                 | lepleri Teda                                                               | rikçi İptalleri(34) Satınalmacı                                                                                                    | İptalleri                                                      | füm Sipar                            | rişler                                               |                                                      |                       |                                        |                                              |                                                                          |
| alem Bilgiler                                                      | ri                                        |                         |                                                                                                    |                                                                                  |                                                                            |                                                                                                    |                                                                |                                      |                                                      |                                                      |                       |                                        |                                              |                                                                          |
| 🗘 Yenile 🛛                                                         | Excel'e aktar                             |                         |                                                                                                    |                                                                                  |                                                                            |                                                                                                    |                                                                |                                      |                                                      |                                                      |                       |                                        |                                              |                                                                          |
| Sipariş No                                                         | Kalem No                                  | Fatura Kesilecek Firma  | Satici Tanımı                                                                                                    | Sipariş Tarihi                                                                   | Malzeme                                                                    | Malzeme Tanımı                                                                                                    |                                                                | Miktar                               | Ölçü Birimi                                          | Net değer                                            | Fiyat birimi          | Para birimi                            |                                              | Ödeme Ko                                                                 |
| 4300487826                                                         | 00010                                     |                         | TREDAŞ TRAKYA ELEK.DAĞ.A.Ş.                                                                                                    | 25.10.2019                                                                       | 100000603                                                                  | LVD POS CABLE 63700072                                                                                                    | 10-0079                                                        | 110                                  | ADT                                                  | 150,00                                               | 1                     | TRY                                    | 0130                                         | 130 GŪN 1                                                                |
| 4300487827                                                         | 00010                                     |                         |                                                                                                    |                                                                                  |                                                                            |                                                                                                    |                                                                |                                      |                                                      |                                                      |                       |                                        |                                              |                                                                          |
|                                                                    |                                           |                         | TREDAŞ TRAKYA ELEK.DAĞ.A.Ş.                                                                                                    | 25.10.2019                                                                       | 100000603                                                                  | LVD POS CABLE 63700072                                                                                                    | 10-0079                                                        | 110                                  | ADT                                                  | 11,41                                                | 1                     | EUR                                    | 0130                                         | 130 GŪN 1                                                                |
| 4300487828                                                         | 00010                                     |                         | TREDAŞ TRAKYA ELEK.DAĞ.A.Ş.<br>TREDAŞ TRAKYA ELEK.DAĞ.A.Ş.                                                                                              | 25.10.2019<br>25.10.2019                                                         | 100000603<br>100000603                                                     | LVD POS CABLE 63700072<br>LVD POS CABLE 63700072                                                                                                    | 10-0079<br>10-0079                                             | 110<br>55                            | ADT<br>ADT                                           | 11,41<br>25,86                                       | 1                     | EUR<br>USD                             | 0130<br>0026                                 | 130 GÜN V                                                                |
| 4300487828<br>4300487829                                           | 00010                                     |                         | TREDAŞ TRAKYA ELEK.DAĞ.A.Ş.<br>TREDAŞ TRAKYA ELEK.DAĞ.A.Ş.<br>TREDAŞ TRAKYA ELEK.DAĞ.A.Ş.                                                               | 25.10.2019<br>25.10.2019<br>25.10.2019                                           | 100000603<br>100000603<br>100000603                                        | LVD POS CABLE 63700072<br>LVD POS CABLE 63700072<br>LVD POS CABLE 63700072                                                                               | 10-0079<br>10-0079<br>10-0079                                  | 110<br>55<br>55                      | ADT<br>ADT<br>ADT                                    | 11,41<br>25,86<br>25,86                              | 1<br>1<br>1           | EUR<br>USD<br>USD                      | 0130<br>0026<br>0130                         | 130 GÜN V<br>26 GÜN V<br>130 GÜN V                                       |
| 4300487828<br>4300487829<br>4300487841                             | 00010<br>00010<br>00010                   |                         | TREDAŞ TRAKYA ELEK.DAĞ A.Ş.<br>TREDAŞ TRAKYA ELEK.DAĞ A.Ş.<br>TREDAŞ TRAKYA ELEK.DAĞ A.Ş.<br>TREDAŞ TRAKYA ELEK.DAĞ A.Ş.                                | 25.10.2019<br>25.10.2019<br>25.10.2019<br>30.10.2019                             | 100000603<br>100000603<br>100000603<br>100000603                           | LVD POS CABLE 63700072<br>LVD POS CABLE 63700072<br>LVD POS CABLE 63700072<br>LVD POS CABLE 63700072                                                     | 10-0079<br>10-0079<br>10-0079<br>10-0079                       | 110<br>55<br>55<br>100               | ADT<br>ADT<br>ADT<br>ADT<br>ADT                      | 11,41<br>25,86<br>25,86<br>22,83                     | 1<br>1<br>1<br>1      | EUR<br>USD<br>USD<br>EUR               | 0130<br>0026<br>0130<br>0130                 | 130 GÜN V<br>26 GÜN V<br>130 GÜN V<br>130 GÜN V                          |
| 4300487828<br>4300487829<br>4300487841<br>4300487911               | 00010<br>00010<br>00010<br>00010          |                         | TREDAŞ TRAKYA ELEK DAĞ A Ş<br>TREDAŞ TRAKYA ELEK DAĞ A Ş<br>TREDAŞ TRAKYA ELEK DAĞ A Ş<br>TREDAŞ TRAKYA ELEK DAĞ A Ş<br>TREDAŞ TRAKYA ELEK DAĞ A Ş      | 25.10.2019<br>25.10.2019<br>25.10.2019<br>30.10.2019<br>13.11.2019               | 100000603<br>100000603<br>100000603<br>100000603<br>100000603              | LVD POS CABLE 63700072<br>LVD POS CABLE 63700072<br>LVD POS CABLE 63700072<br>LVD POS CABLE 63700072<br>LVD POS CABLE 63700072                           | 10-0079<br>10-0079<br>10-0079<br>10-0079<br>10-0079            | 110<br>55<br>55<br>100<br>150        | ADT<br>ADT<br>ADT<br>ADT<br>ADT<br>ADT               | 11,41<br>25,86<br>25,86<br>22,83<br>150,00           | 1<br>1<br>1<br>1      | EUR<br>USD<br>USD<br>EUR<br>TRY        | 0130<br>0026<br>0130<br>0130<br>P010         | 130 GÜN V<br>26 GÜN V.<br>130 GÜN V<br>130 GÜN V<br>10 TAKSİT            |
| 4300487828<br>4300487829<br>4300487841<br>4300487911<br>4300487931 | 00010<br>00010<br>00010<br>00010<br>00010 | AKSA JENERATÖR A Ş      | TREDAŞ TRAKYA ELEK DAĞ A Ş.<br>TREDAŞ TRAKYA ELEK DAĞ A Ş.<br>TREDAŞ TRAKYA ELEK DAĞ A Ş.<br>TREDAŞ TRAKYA ELEK DAĞ A Ş.<br>TREDAŞ TRAKYA ELEK DAĞ A Ş. | 25.10.2019<br>25.10.2019<br>25.10.2019<br>30.10.2019<br>13.11.2019<br>27.11.2019 | 100000603<br>100000603<br>100000603<br>100000603<br>100000603<br>100000603 | LVD POS CABLE 63700072<br>LVD POS CABLE 63700072<br>LVD POS CABLE 63700072<br>LVD POS CABLE 63700072<br>LVD POS CABLE 63700072<br>LVD POS CABLE 63700072 | 10-0079<br>10-0079<br>10-0079<br>10-0079<br>10-0079<br>10-0079 | 110<br>55<br>55<br>100<br>150<br>150 | ADT<br>ADT<br>ADT<br>ADT<br>ADT<br>ADT<br>ADT<br>ADT | 11,41<br>25,86<br>25,86<br>22,83<br>150,00<br>150,00 | 1<br>1<br>1<br>1<br>1 | EUR<br>USD<br>USD<br>EUR<br>TRY<br>TRY | 0130<br>0026<br>0130<br>0130<br>P010<br>A039 | 130 GÜN V<br>26 GÜN V<br>130 GÜN V<br>130 GÜN V<br>10 TAKSIT<br>%50 ADV/ |